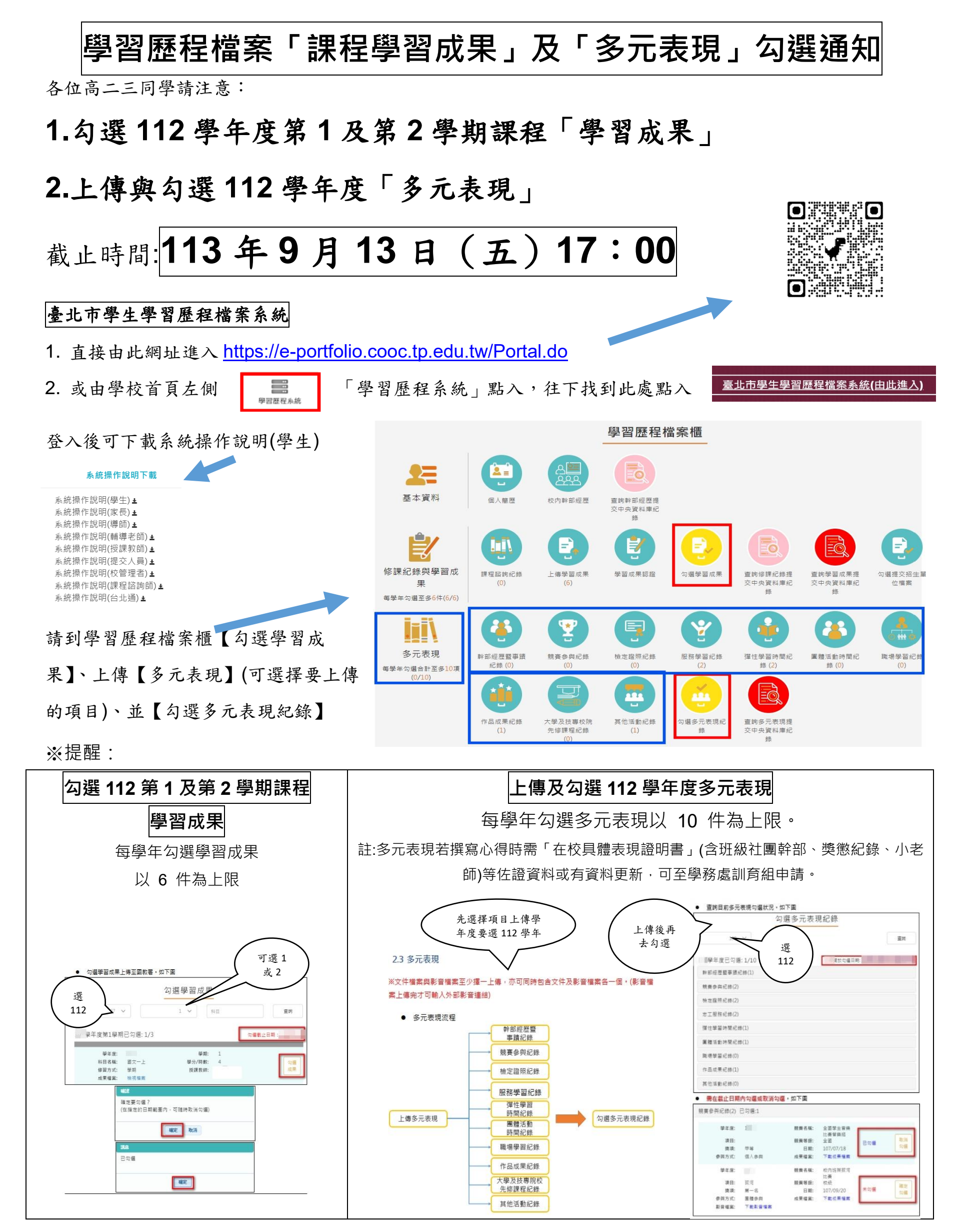

教務處 113.09.03